# 

632 scadmin1 Thu, Sep 9, 2021 ??? 0 597

#### ????

- ?? ??? ?? ???? ?? ???? ???? ?????.

## ????

#### [??????????]

## [???????????]

| 사용자  | 로그 이름      | 자동암효화를 사용  |         |            | ~ |
|------|------------|------------|---------|------------|---|
| 보안문서 | 검색 기간      | 2020-04-07 | ~       | 2020-04-07 |   |
| 관리자  | THOUTH OLD |            | TIOT AA |            |   |
| 모바일  | 역 감시 이용    |            | 여러가 조락  |            |   |
|      | 파일명        |            |         |            |   |
|      |            |            |         |            |   |
|      |            |            |         |            |   |

결과

|         | PC MAC       | 시작/증료 | 암호화파일수 | 사유                                                | 대상매제 |
|---------|--------------|-------|--------|---------------------------------------------------|------|
| .10.189 | 005056B3C63E | 중료    | 1      | [v:5.0061][UI:H][Total:1][Secu:1][Fail:0][Skip:0] | HDD  |
| 10.189  | 005056B3C63E | 시작    |        | [v:5.0061][UI:H][ExeT:0]                          | HDD  |

<???>

| 일괄암호화물      |           |
|-------------|-----------|
| 권한설정        |           |
| 일괄 암호화물 사용  | M         |
| 로그 전송       | Ø         |
| UI 표시       | ~         |
| 취소 버튼       |           |
| ④취소 불가      | ○ 취소 가능   |
| 디스크 드라이브 선택 |           |
| ④ 선택 불가     | ○ 선택 가능   |
| 로칼 로그파일 생성  | $\square$ |

- PC? %Appdata%TempScanEncLog ???? ????? Report ???? ??????.

| 📕 I 🖸 📙 🖬 I :                           | ScanEncLo | 9                                                                   |                                           |
|-----------------------------------------|-----------|---------------------------------------------------------------------|-------------------------------------------|
| 파일 홈                                    | 공유        | 보기                                                                  |                                           |
| $\leftarrow \rightarrow \cdot \uparrow$ | > soft    | camp > AppData > Local > Temp >                                     | ScanEncLog 🗸                              |
| -                                       |           | 이름                                                                  | 수정한 날짜                                    |
| ★ 바로 가기                                 |           | 20200407_AtOnceEncrypt<br>20200407_Report<br>20200408_AtOnceEncrypt | 2020-04-07 오후 11:03                       |
| ● 다운로드<br>문서                            |           |                                                                     | 2020-04-07 오후 11:03<br>2020-04-08 오전 1:03 |
|                                         | *         | 20200408_Report                                                     | 2020-04-08 오젠 1:03                        |

Online URL: <u>https://docs.softcamp.co.kr/article.php?id=632</u>